# 23/07/2025 22:56

#### 1/2

### Pesquisar Imóvel

Esta opção do sistema permite pesquisar os imóveis existentes na base de dados.

| Pesquisar Imóvel                                   |   |          |       |
|----------------------------------------------------|---|----------|-------|
| Preencha os campos para pesquisar um imóvel: Ajuda |   |          |       |
| Localidade:                                        | R | <i>₿</i> |       |
| Setor Comercial:                                   | R | Ø        |       |
| Quadra:                                            |   |          |       |
| Lote:                                              |   |          |       |
| SubLote:                                           |   |          |       |
| Cliente:                                           | R | (e)      |       |
| Município:                                         | R | Ø        |       |
| Bairro:                                            | R | Ø        |       |
| Logradouro:                                        | R | Ø        |       |
| Número do Imóvel:                                  | a |          |       |
| CEP:                                               | R | 8        |       |
| Limpar                                             |   | Pesquis  | sar 🕴 |
| <b>€</b> 145% →                                    |   |          |       |

Quando for acionada por outra tela de pesquisa, será acrescentado o botão voltar.jpg.

Quando for acionada por uma tela do tipo filtro, o resultado da pesquisa apresentará, também, os "Imóveis" inativos. Neste caso os itens inativos serão apresentados na cor vermelha.

Esta opção pode ser acionada com a configuração de pesquisar, apenas, os imóveis do tipo condomínio, desprezando os demais.

 É o caso, por exemplo, de quando esta opção é acionada a partir da tela: "Micromedição: Medição Individualizada: Consultar Imóveis com Medição Individualizada".

### **Preenchimento dos campos**

#### Tela de Sucesso:

A tela de sucesso corresponde a uma tabela com a relação dos imóveis encontrados na base de dados, de acordo com o argumento de pesquisa informado.

A relação virá classificada pela matrícula do imóvel.

O nome do cliente usuário do imóvel será apresentado no formato "hyperlink".

Clique sobre o nome do cliente desejado, que o sistema fechará a tela de pesquisa e retornará para a tela que originou a chamada.

Caso não tenha encontrado o imóvel desejado, clique no botão "Voltar Pesquisa" para retornar à tela "Pesquisar Imóvel" e informar um novo conjunto de parâmetros.

Quando a quantidade de imóveis encontrados ultrapassar 10 registros, o sistema montará um mecanismo de paginação no rodapé da página.

Serão geradas tantas páginas, quanto forem necessárias, considerando o limite de 10 registros por página.

## Funcionalidade dos botões:

From: https://www.gsan.com.br/ - Base de Conhecimento de Gestão Comercial de Saneamento

Permanent link: https://www.gsan.com.br/doku.php?id=pesquisa\_de\_imoveis\_no\_cadastro&rev=1395078509

Last update: 31/08/2017 01:11

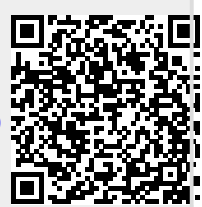